# 10 Minutes of Code

TI-Nspire-teknologi med TI-Innovator™ Rover

LÄRARKOMMENTARER

## Kapitel 4: Få Rover att röra sig

I denna övning ska du undersöka några av körfunktionerna. De fyra körkommandona i övning 1 innehöll citattecknen ett blanksteg efter själva kommandot. Det beror på att det finns andra val du kan göra som tillägg till kommandona. I denna övning undersöker vi detta.

## Parametrar för FORWARD och BACKWARD

Dessa körkommandon har tre valbara parametrar:

- SPEED
- TIME
- DISTANCE

Du hittar dessa i programeditorn så här:

HUB > Rover (RV)... > RV Settings... meny.

Även val som SPEED, UNITS/S och M/S kan du komma åt i denna meny.

## Använda DISTANCE, SPEED och TIME

Nedan finns några exempel på olika implementeringar av FORWARD kommandot:

- FORWARD DISTANCE # är samma sak som FORWARD #.
- FORWARD DISTANCE # M flyttar Rover # Meter.
- FORWARD # SPEED # där speed är mellan 1.4 and 2.3. . Värden utanför detta intervall orsakar ett TI-Innovator™ Hub-fel.
- FORWARD TIME #.

Du kan specificera två av dessa tre val i FORWARD och BACKWARDkommandona.

Du kan också använda eval() om det värde du vill använda I en programvariabel eller om du vill använda resultatet från ett uttryck.

#### SPEED och TIME-program

- I programmet till höger finns ett kommando som flyttar Rover 1. FORWARD för värden på SPEED och TIME: Send "RV FORWARD SPEED 2.3 TIME 2"
- 2. Komplettera programmet genom att lägga till rätt tid, TIME, så att Rover återvänder till sin startposition: Send "RV BACKWARD SPEED 1.4 TIME ?"

#### Tips: DISTANCE = SPEED \* TIME

Lärarkommentarer: Fartvärdena i intervallet 1.4 till 2.3 mäts i UNITS/S. En unit (enhet) är 10 cm. För enheten SPEED kan man också använda M/S där intervallet är 0.14 till 0.23.

TIME mäts i sekunder och värdet måsta vara större än 0. Här behövs ingen måttenhet.

**DISTANCE, SPEED,** och **TIME** är ju relaterade till varandra (D = S \* T). Användaren kan ange två av dessa tre men att ange alla tre kan orsaka ett TI-Innovator Hub fel.

#### Syfte:

- Utvidga körfunktionerna hos Rover
- **RIGHT och LEFT-valen**
- Wait •

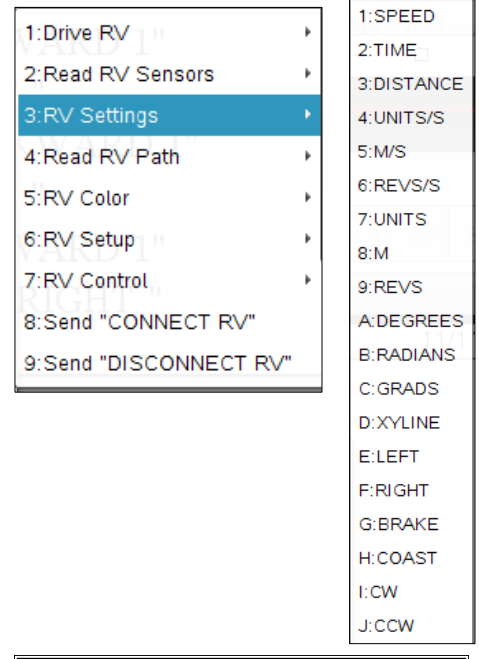

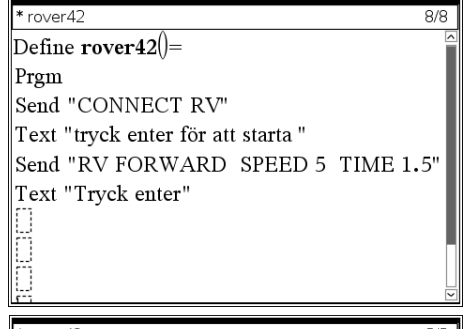

' rover42 Define **rover42**()= Prom Send "CONNECT RV" Text "tryck enter för att starta " Send "RV FORWARD SPEED 2.3 TIME 2" Text "Tryck enter" Send "RV BACKWARD SPEED 1.4 TIME " EndPrgm

## 10 Minutes of Code

TI-Nspire-teknologi med TI-Innovator™ Rover

Val för RIGHT och LEFT

Dessa kommandon vrider Rover 90 grader till HÖGER eller VÄNSTER men du kan lägga till ett gradtal till kommandot för att få en vridning i vilken vinkel som helst mellan - 360 och 360 grader. Negativa värden tillåts så **LEFT - 90** är samma sak som **RIGHT 90**.

 Lägg till ett kommando som får Rover att vrida sig HÖGER 135 grader. Du måste mata in 135 innanför avslutande citattecken. Ordet DEGREES behövs inte men är tillgängligt i "RV Settings...-menyn.

Du kan specificera vinkelmåttet i **RADIANER** eller **NYGRADER** men dessa enheter måste ställas in och de är också tillgängliga från **RV Settings**menyn.

Några exempel visas till höger. Vad blir den slutliga riktningen hos Rover efter att de tre satserna har processats?

Skriv nu ett program som får Rover att köra längs en bana som har formen av en liksidig triangel? Börja med: Send "CONNECT RV" Send "RV FORWARD ?" Send "RV LEFT ?"

..... Du kan också använda en loop.

Lärarkommentarer: Den förvalda vinkelenheten är grader, DEGREES, och detta ord kan läggas till i kommandot:

#### Send "RV RIGHT 45 DEGREES"

Du kan specificera att du vill ha vinkelenheten **RADIANS** eller **GRADS** efter värdet för vinkeln:

#### Send "RV RIGHT 3 RADIANS" or Send "RV RIGHT eval( $\pi/2$ ) RADIANS"

Vridning är centrerad mellan hjulen så att en markör (märkpenna) som är fäst i Rover kommer att rita ett hörn när Rover vänder. Ritning av andra former finns i tillämpningsövningen i detta kapitel.

Kommandon för att rörelse längs omkretsen hos en liksidig triangel:

Forward 2 Left 120 Forward 2 Left 120 Forward 2 Left 120

| * rover42                          | 1/ |
|------------------------------------|----|
| Define <b>rover42</b> ()=          |    |
| Prgm                               |    |
| Send "CONNECT RV"                  |    |
| Text "tryck enter för att starta " |    |
| Send "RV RIGHT 135"                |    |
| Send "RV RIGHT 45 DEGREES"         |    |
| Send "RV LEFT eval(π) RADIANS "    |    |
| EndPrgm                            |    |
|                                    |    |

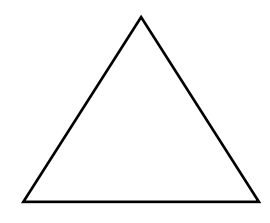

LÄRARKOMMENTARER